## How to buy and use a ticket

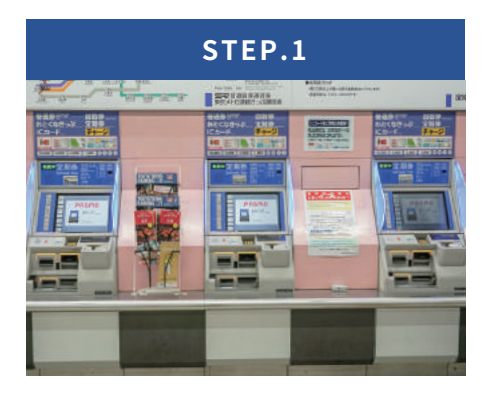

These are ticket vending machines.

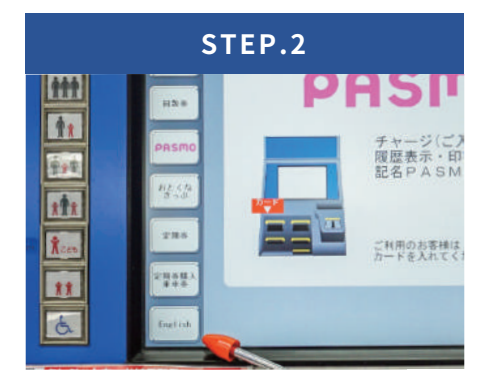

Press the [**English**] button at the lower left of the machine's screen to switch the language.

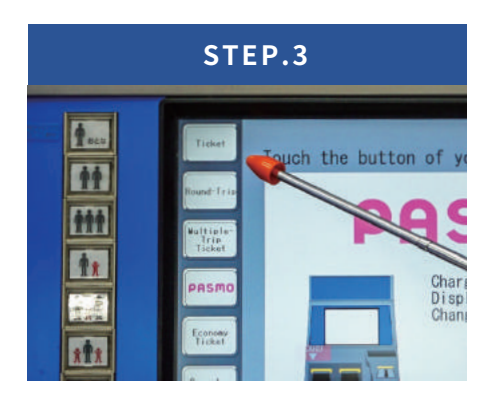

Press the [**Ticket**] button at the upper left of the machine' s screen.

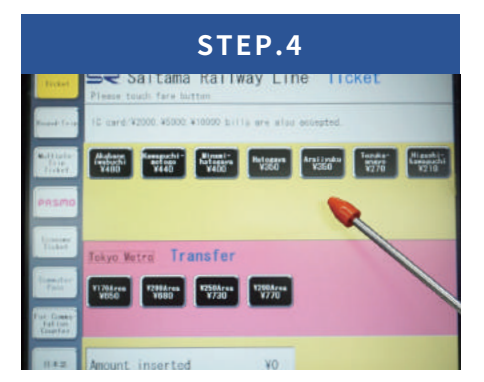

Choose the fare to your destination.

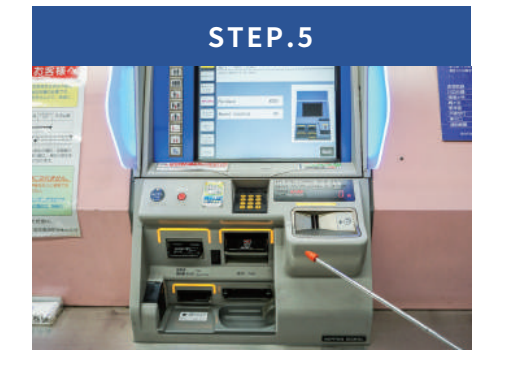

Insert the fare in cash.

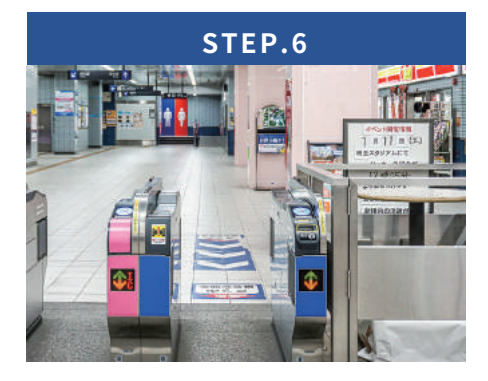

Go to a blue automated ticket gate, which is for tickets.

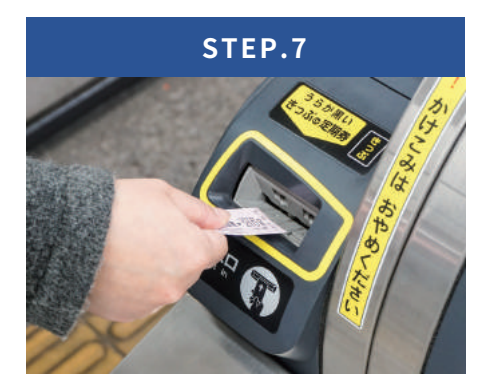

Insert the ticket into the slot of the gate to enter. Do not forget to take the ticket when passing through the gate. At the destination station, you also insert the ticket into the slot of a gate to exit. The ticket is collected at the destination station.

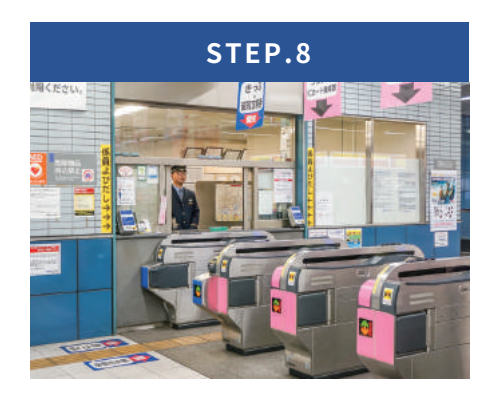

For fare adjustment, please ask a ticket booth clerk.

## Ticket vending machine

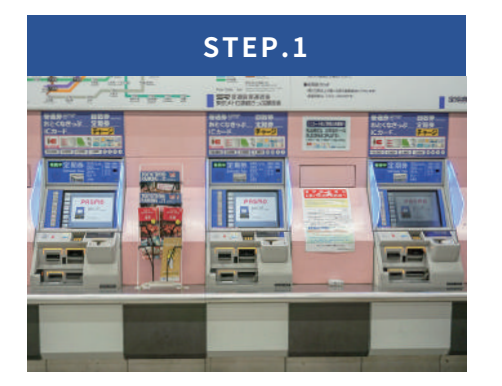

One way to charge an IC card is to use a ticket vending machine.

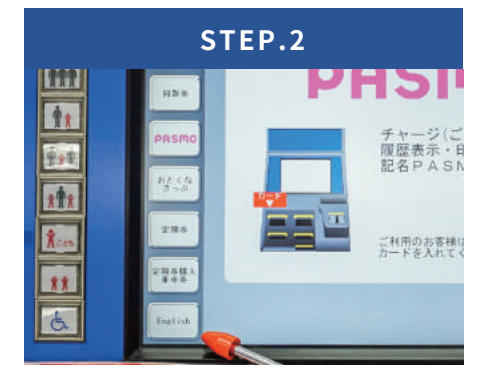

Press the [**English**] button at the lower left of the screen to switch the language.

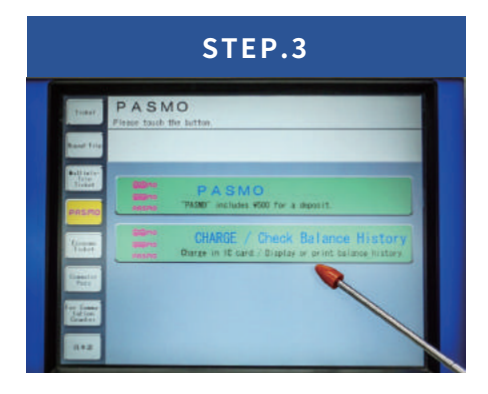

Press the [CHARGE] button.

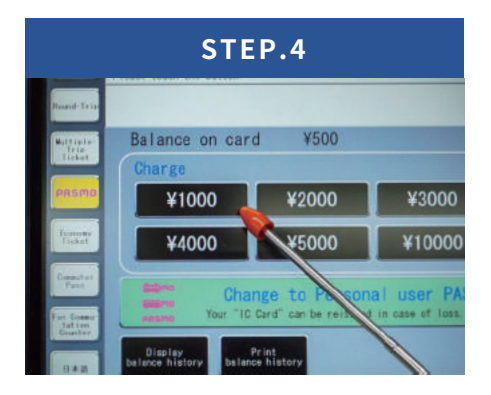

Choose the amount of money to be charged.

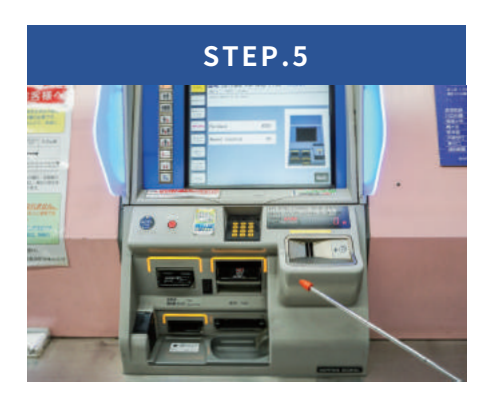

Insert the fare in cash.

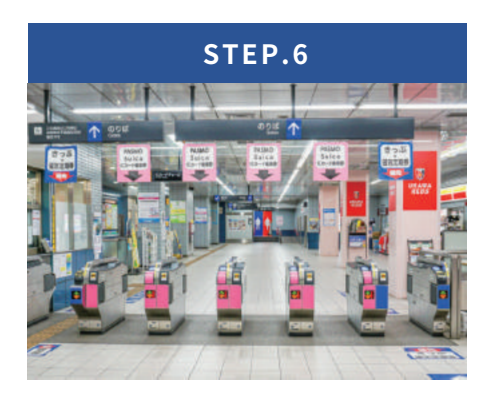

Go to a pink automated ticket gate, which is for IC cards.

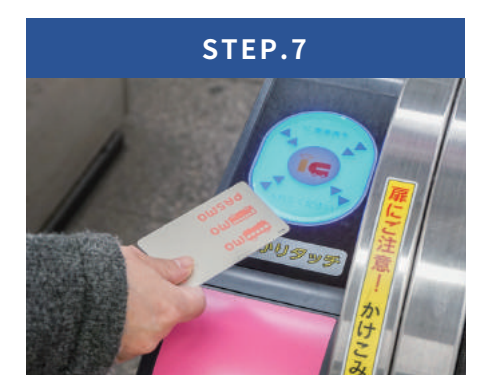

Touch your IC card to the area on the gate displayed as [IC] to enter and to exit as appropriate.

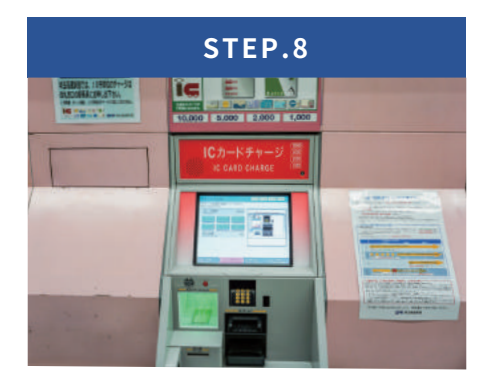

If the balance on your Pasmo, Suica, or other IC card is less than the charged amount of the fare, please use the charging machine to add funds to the card.

## IC card charging machine

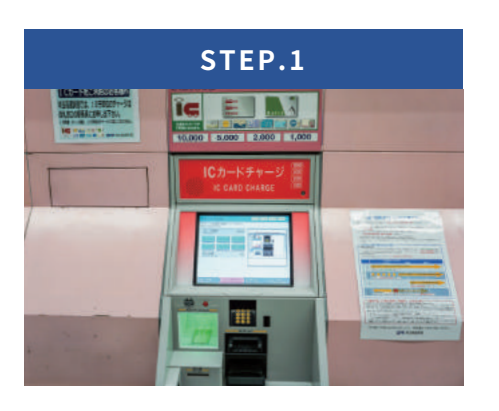

This is the charging machine for IC cards.

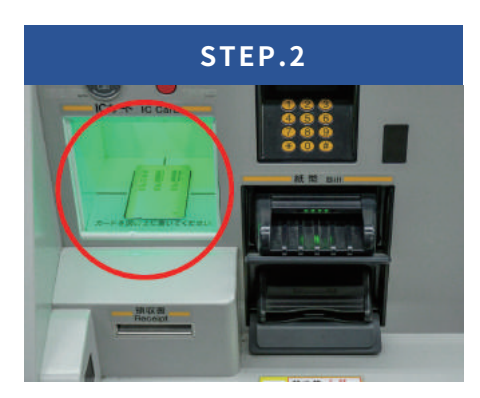

Place your IC card on the tray below.

| チャージ Charge                           | KILLING KANNA KANNA KANNA |
|---------------------------------------|---------------------------|
| テヤージ金額を運択してくた<br>Select margie amount | 31/2                      |
| 力—— 外發動<br>Cantel turneyce            | v500                      |
| ¥1,000 ¥2,000 ¥3                      |                           |
| ¥4,000 ¥5,000 ¥10                     | 1.000 <u>1-81</u>         |
| 投入金額<br>Internet annurt               | VO REAL                   |
|                                       |                           |

Choose the amount of money to add to the card.

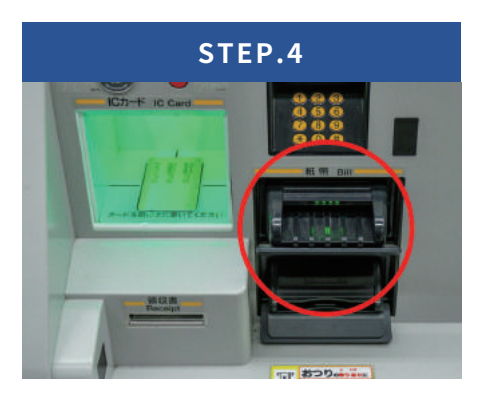

Insert the appropriate amopunt of cash.

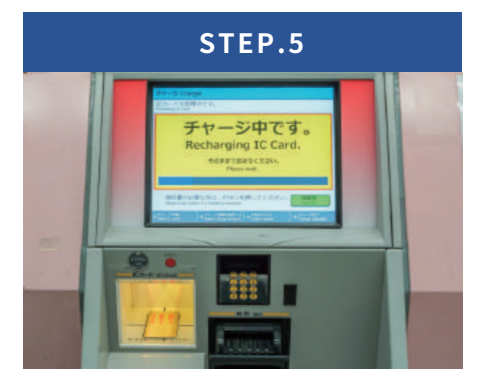

Do not remove the card while the message [**Recharging IC Card**] is displayed. The tray blinks on and off in yellow during the charge process.

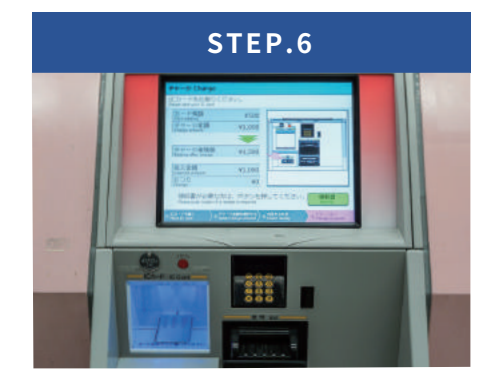

When the tray lights in blue and you see the display [**Please take** your IC card] on the screen, the card has been successfully charged.

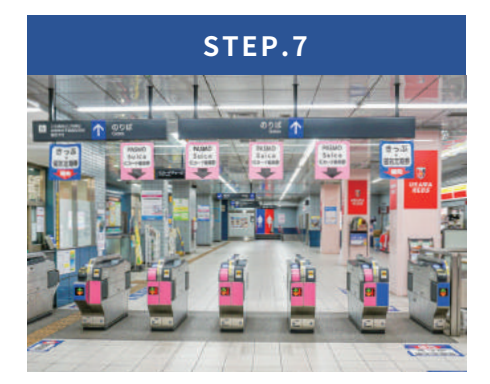

Go to a pink automated ticket gate, which is for IC cards.

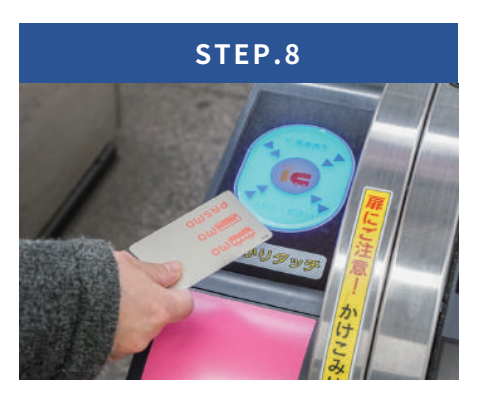

Touch your IC card to the area on the gate displayed as [IC] to enter and to exit as appropriate.

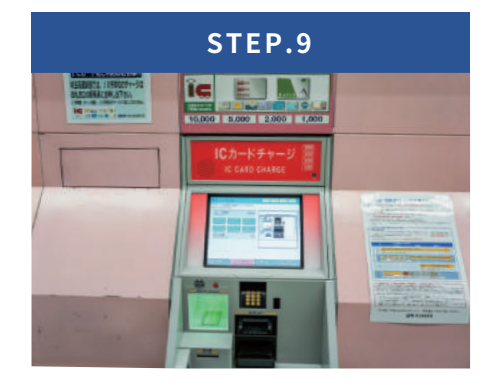

If the balance on your Pasmo, Suica, or other IC card is less than the charged amount of the fare, please use the charging machine to add funds to the card.